- 1. Visit the link <u>https://wireless.engineering.nyu.edu/nyusim/</u>
- 2. You need to fill a form, as shown below, and submit for downloading the NYUSIM package

| <b>Download NYUSIM v3.0 - Windows</b><br>Complete the form below to download a .zip copy of NYUSIM v3.0 for Windows. Please use an accurate email to<br>receive infrequent updates for future features and bug fixes. |      |  |  |
|----------------------------------------------------------------------------------------------------|------|--|--|
| Name *                                                                                                    |      |  |  |
|                                                                                                    |      |  |  |
| First                                                                                                    | Last |  |  |
| Title *                                                                                                    |      |  |  |
|                                                                                                    |      |  |  |
| Fmail *                                                                                                    |      |  |  |

3. After extracting the downloaded package, you will see the following folders

| Name                                         | Date modified       | Туре             | Size     |
|----------------------------------------------|---------------------|------------------|----------|
| 👃 Application Example Code                   | 12/27/2020 11:52 PM | File folder      |          |
| 👃 NYUSIM Base Code                           | 3/22/2021 6:25 PM   | File folder      |          |
| 👃 Time cluster - spatial lobe approach to cl | 12/27/2020 11:52 PM | File folder      |          |
| 😺 NYUSIM User License                        | 3/22/2021 6:29 PM   | Foxit PDF Reader | 30 KB    |
| NYUSIM_v3_WIN_Installer                      | 3/22/2021 6:16 PM   | Application      | 3,244 KB |
| 🥵 User Manual for NYUSIM_V3                  | 3/28/2021 11:10 PM  | Foxit PDF Reader | 3,331 KB |

- 4. Use "NYUSIM\_v3\_WIN\_Installer" for installation. You may need to click on "Next" several times.
- After installation, open the simulator from windows start button as shown below, or from the installation folder, which will be by default C:\Program Files\NYU WIRELESS\NYUSIM\_v3\_WIN\application

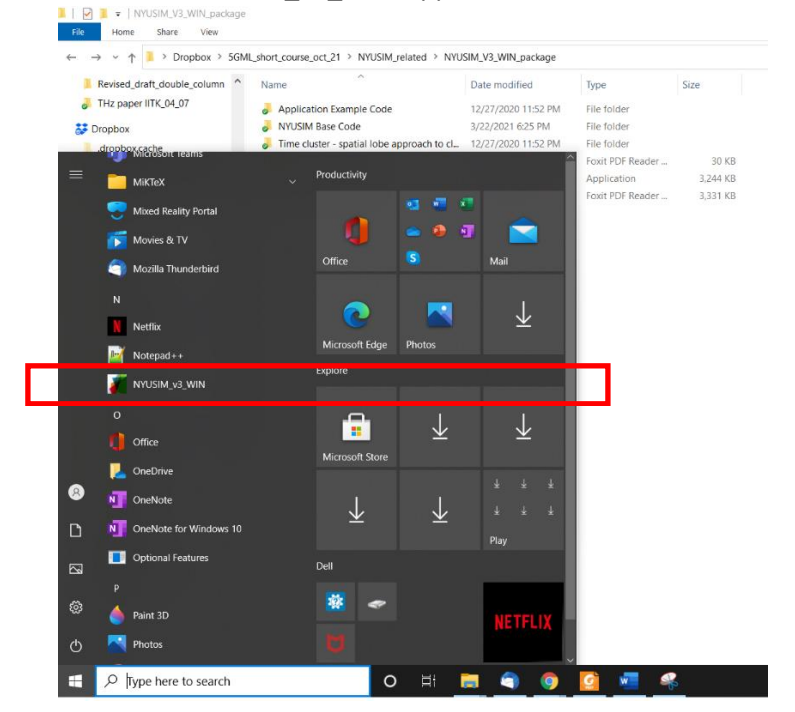

| File                                                                                                    |       |
|----------------------------------------------------------------------------------------------------|-------|
|                                                                                                    |       |
| NYUSIM<br>Millimeter-Wave Channel Simulator<br>Version 3.0 March 25, 2021                                                                                                    |       |
| 1. To begin the simulator, click Start<br>2. Set your input carameters below<br>3. Select a folder to save files<br>4. Click House Start Start Start Start Start Start Start Start Start Start Start Start Start Start Start Start<br>5. To run another simulation, click Reset, and repeat Steps 2-4 | Start |
|                                                                                                    |       |
|                                                                                                    |       |
|                                                                                                    |       |
|                                                                                                    |       |
|                                                                                                    | Exit  |

\_